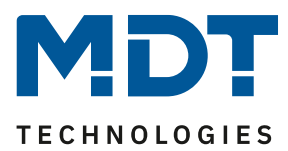

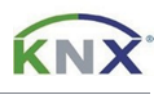

## Update DALI Control IP64 Gateway [SCN-DALI64.03]

## Preparation

First download the update for your DALI Control IP64 Gateway from www.mdt.de and unpack the zip archive on your PC. The zip archive contains an .exe file.

MDT\_e64\_UpgradeTool\_V3.x.x.exe

## Update

1) Open the update tool and double-click on the IP address displayed.

| DaliControl e64 Upgrade Tool      | — | × |
|-----------------------------------|---|---|
| 192.168.10.134                    |   |   |
| MDT DaliControl e64 3 1 7 partial |   | • |
| Start                             |   |   |
|                                   |   |   |

2) Now enter the IP address of your SCN-DALI64.03 gateway and confirm with [OK]. The IP address can be found in the device menu under [NETWORK IP ADDRESS], for example.

| IP-Address | Por    | -         |         | × |
|------------|--------|-----------|---------|---|
| IP-Address | 192    | 2.168.1.2 | 222     |   |
| ОК         | Cancel |           | )efault |   |

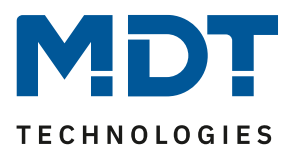

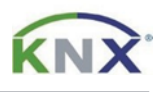

- 3) Now select the type of update. The following options are available:
  - a. Partial: The device configuration and the physical address are retained, a new DALI setup does not have to be done.
  - b. Unconditional: All existing data in the device will be overwritten! After the update, a new commissioning is necessary.

| DaliControl e64 Upgrade Tool            | — | × |
|-----------------------------------------|---|---|
| 192.168.1.222                           |   |   |
| MDT DaliControl e64 3 1 7 partial       |   | T |
| MDT DaliControl e64 3 1 7 partial       |   | 5 |
| MDT DaliControl e64 3 1 7 unconditional |   |   |
|                                         |   |   |
|                                         |   |   |
|                                         |   |   |
|                                         |   |   |
|                                         |   |   |

4) Begin the update with [Start] and confirm in the following window with [Yes/Ja].

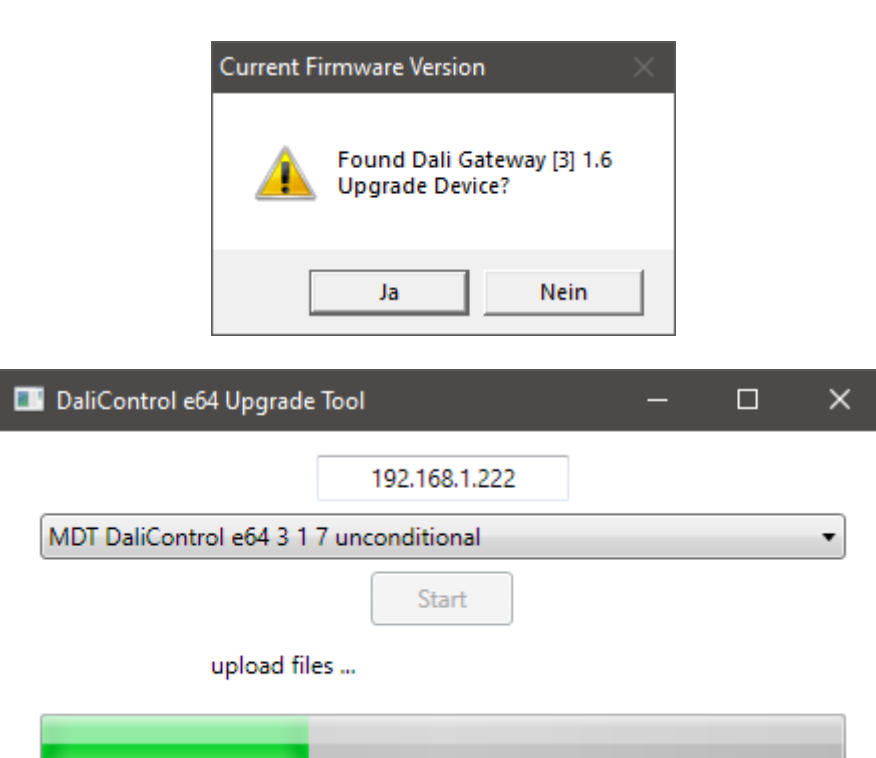

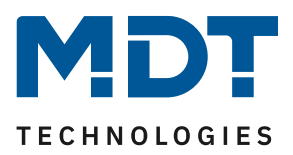

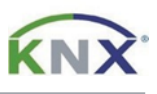

5) After the successful update, the gateway responds with the new firmware version. The update is completed and the application can be closed.

| Verify Firm | ware Version               | × |
|-------------|----------------------------|---|
| <u> </u>    | Found Dali Gateway [3] 1.7 |   |
|             | ОК                         |   |